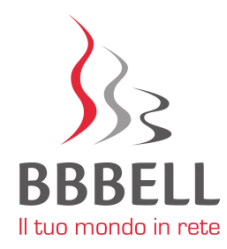

# PROCEDURA DI REGISTRAZIONE AL PORTALE CLIENTI

Il portale clienti è raggiungibile all'indirizzo <u>https://clienti.bbbell.it</u> oppure cliccando sul pulsante "**AREA CLIENTI**" presente sull'homepage del nostro sito web (<u>www.bbbell.it</u>).

La prima schermata di accesso al portale (fig. A) permette di:

- 1. Registrarsi come utente al primo accesso cliccando sul pulsante "**REGISTRATI**" presente sulla destra dello schermo;
- 2. Accedere all'area clienti per la consultazione dei documenti personali (contratto, fatture, traffico telefonico, etc.) inserendo le credenziali di accesso digitate in fase di 1° registrazione e confermate via SMS.

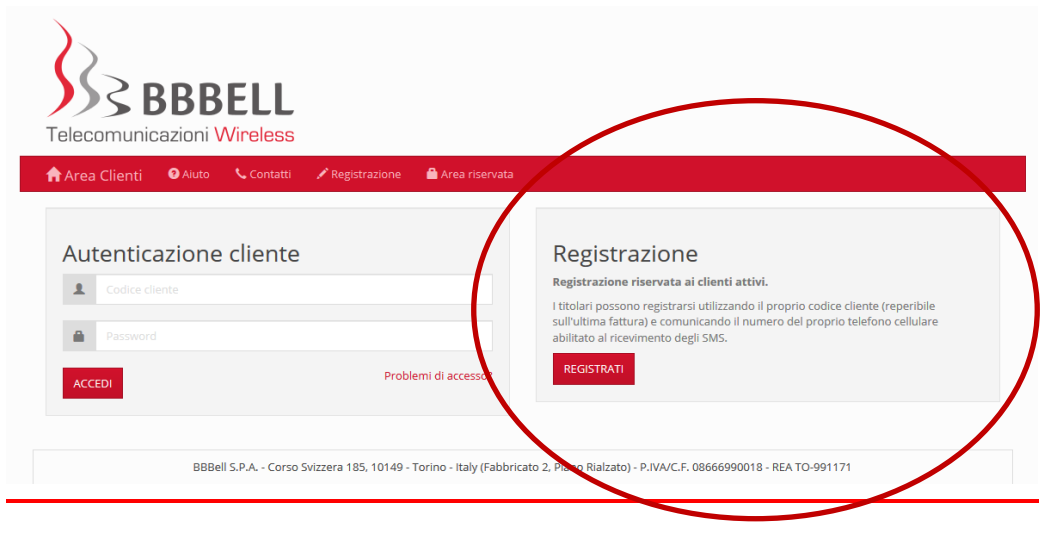

Figura A

#### 1. PRIMA REGISTRAZIONE

Quando si effettua una prima registrazione, occorre inserire:

- il proprio **codice cliente** BBBell (a lettere **MAIUSCOLE**), comunicato nella mail di benvenuto o recuperabile nella testata di ogni fattura;
- la **partita IVA** (in caso di azienda) o il **codice fiscale** (in caso di privati e/o professionisti) indicato all'atto della sottoscrizione del contratto;
- il **numero di telefono cellulare** sul quale verrà inviato il PIN a conferma dell'avvenuta registrazione.

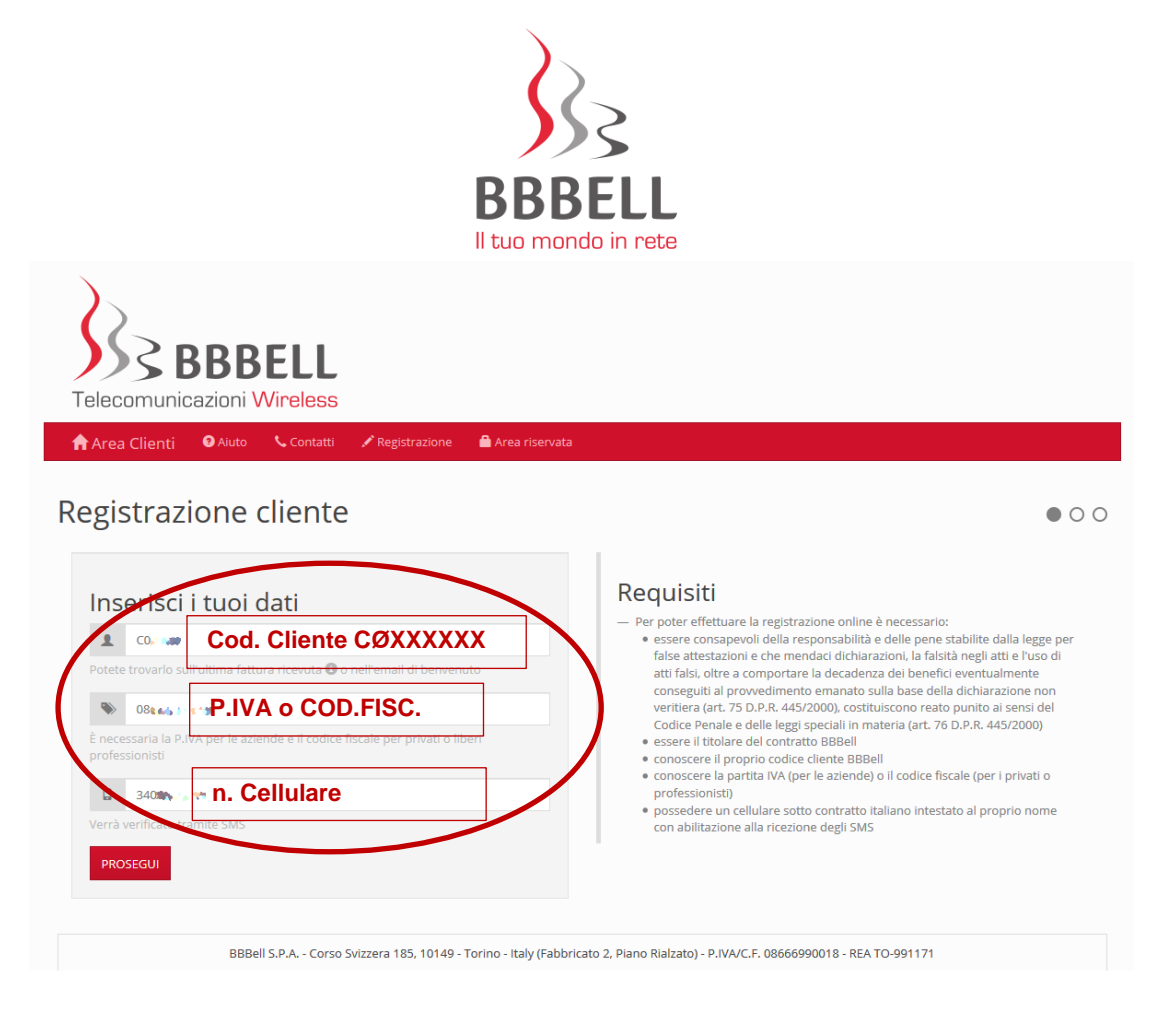

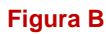

Dopo aver compilato i tre campi, cliccare sul pulsante "**PROSEGUI**" e attendere la ricezione dell'SMS (fig. B).

Una volta ricevuto il messaggio sul numero di cellulare indicato (fig. C), inserire il codice PIN ricevuto via SMS nella successiva schermata di registrazione (fig. D).

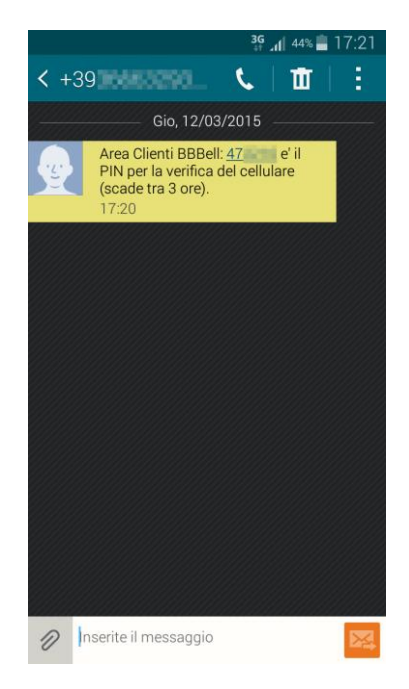

Figura C

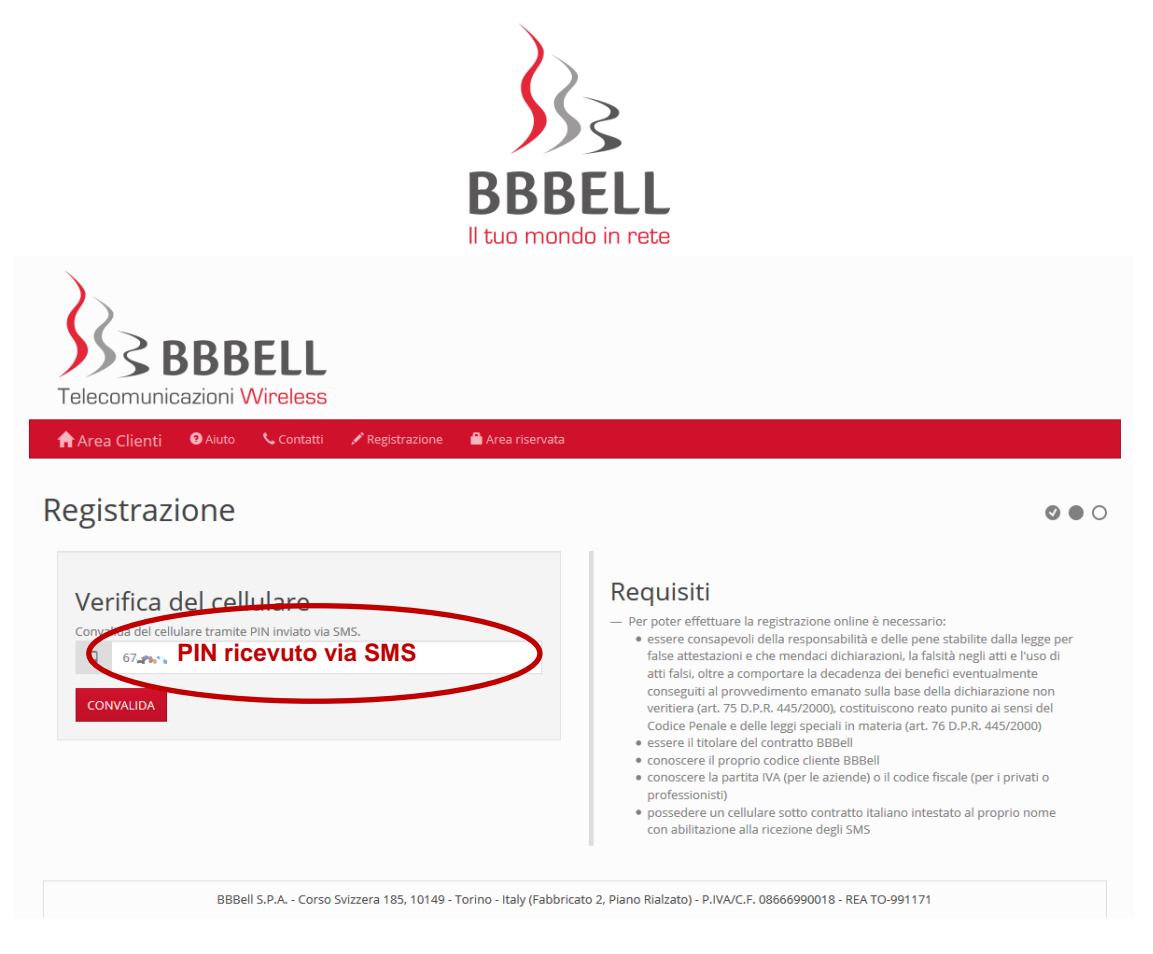

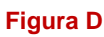

Dopo aver cliccato sul pulsante "CONVALIDA", apparirà la schermata per l'impostazione della password.

Inserire una password a piacere, composta da una sequenza di lettere e numeri, che dovrà essere ripetuta identica nella seconda barra proposta. Quindi confermare cliccando sul pulsante

"IMPOSTA PASSWORD" (fig. E).

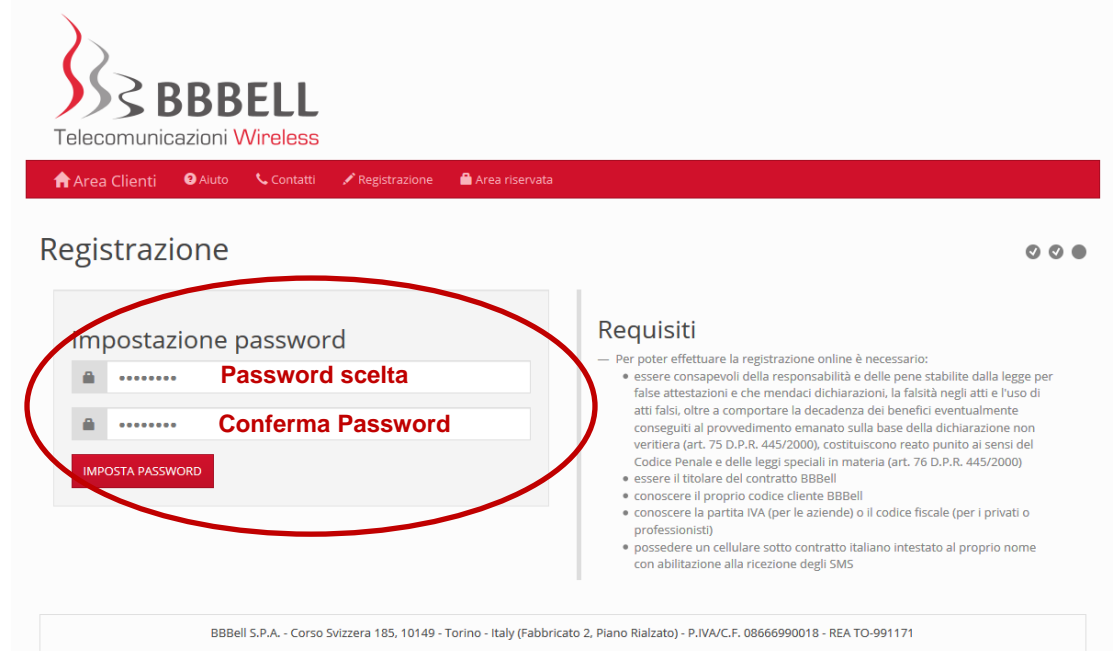

Figura E

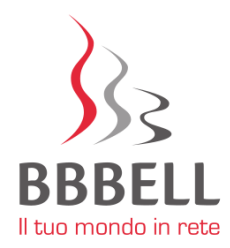

Sul numero di cellulare utilizzato per la registrazione verrà inviato un **secondo SMS con il riepilogo dei dati di autenticazione (codice cliente e password)**, utile per poter conservare le credenziali necessarie per futuri accessi (fig. F).

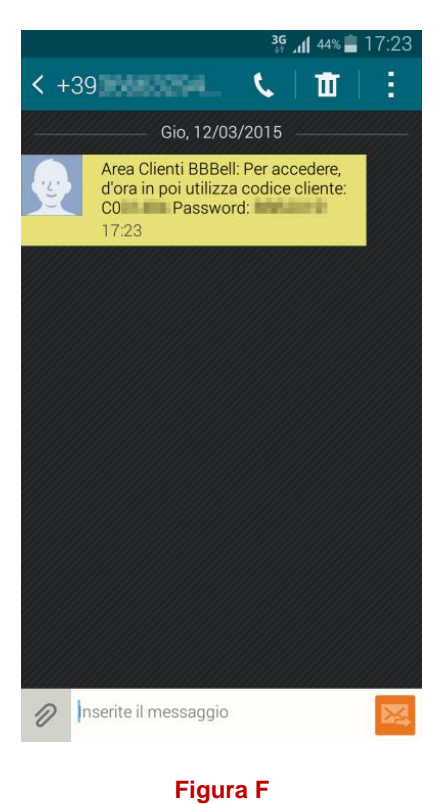

La procedura conduce automaticamente all'interno del portale, nella sezione **Profilo utente**, dove sono riportati i dati anagrafici e dov'è possibile recuperare i **documenti personali** (contratto, fatture, traffico telefonico, etc.), **scaricabili in formato PDF**. Di seguito un esempio di schermata tipo (fig. G).

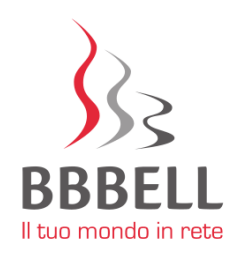

| BBBBEL                       | L                         | $\frown$                         |                                       |                                               |                           |
|------------------------------|---------------------------|----------------------------------|---------------------------------------|-----------------------------------------------|---------------------------|
| 🕈 Area Clienti 🛛 Aiuto 🕓 Cor | ntatti 🦳 🗂 Area riserva   | ta 😃 ESCI                        |                                       |                                               |                           |
| L Profilo utente             | Profilo u                 | utente                           |                                       |                                               | Scheda utente portale web |
| 🖉 Contratti 🛛 🛛 🛛            | Codice cliente            |                                  | CO(\$120                              |                                               |                           |
| Fatture                      | Intestazione              |                                  | 副長期 東市住宅                              |                                               |                           |
|                              | Indirizzo                 |                                  | for a standard and the                |                                               |                           |
| 13 Note Credito              | Collularo rogistrazi      | one portale                      | 240-                                  | w validato                                    |                           |
| Traffico 10                  |                           |                                  | Non impostata                         | <ul> <li>Validato</li> <li>imposta</li> </ul> |                           |
|                              | Verifica in due passaggi  |                                  | nonimpostata                          | non attivata                                  | validare prima email      |
| L Documentazione generale    | Data creazione utente web |                                  | 11/02/2015 11:56:48                   |                                               |                           |
|                              | Informazioni st           | Informazioni storiche di accesso |                                       |                                               |                           |
|                              |                           | Data/ora del login               | IP di provenienza                     | Browser                                       | e sistema rilevato        |
|                              | Login attuale             | 03/05/2017 15:53:08              | 12 (08) 7032                          | Firefox 53                                    | 3.0 Windows               |
|                              | Ultimo login              | 18/04/2017 13:17:16              | 5. 18576 F 15 <b>8</b>                | Firefox 52                                    | 2.0 Windows               |
| BBBell S.P.A                 | Corso Svizzera 185, 1014  | 19 - Torino - Italy (Fabbricato  | o 2, Piano Rialzato) - P.IVA/C.F. 086 | 66990018 - REA TO-                            | 991171                    |

#### Figura G

Si informa che il portale clienti supporta anche la registrazione a due passaggi (procedura <u>NON</u> OBBLIGATORIA). Per attivarla è necessario effettuare prima la validazione di un indirizzo email.

Per uscire dal portale una volta terminata la consultazione sarà necessario cliccare sulla voce "ESCI" presente nella barra orizzontale del menù (fig. G).

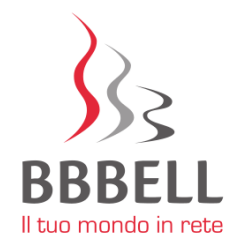

### 2. SUCCESSIVI ACCESSI AL PORTALE

Per accedere all'area clienti digitare l'indirizzo <u>https://clienti.bbbell.it</u> sul proprio browser *oppure* cliccare sul pulsante "**AREA CLIENTI**" presente sull'homepage del nostro sito web (<u>www.bbbell.it</u>)

Digitare sulla sinistra dello schermo le credenziali di accesso (codice cliente e password) inserite in fase di 1° registrazione e confermate via SMS, quindi cliccare sul pulsante "**ACCEDI**" (fig. H).

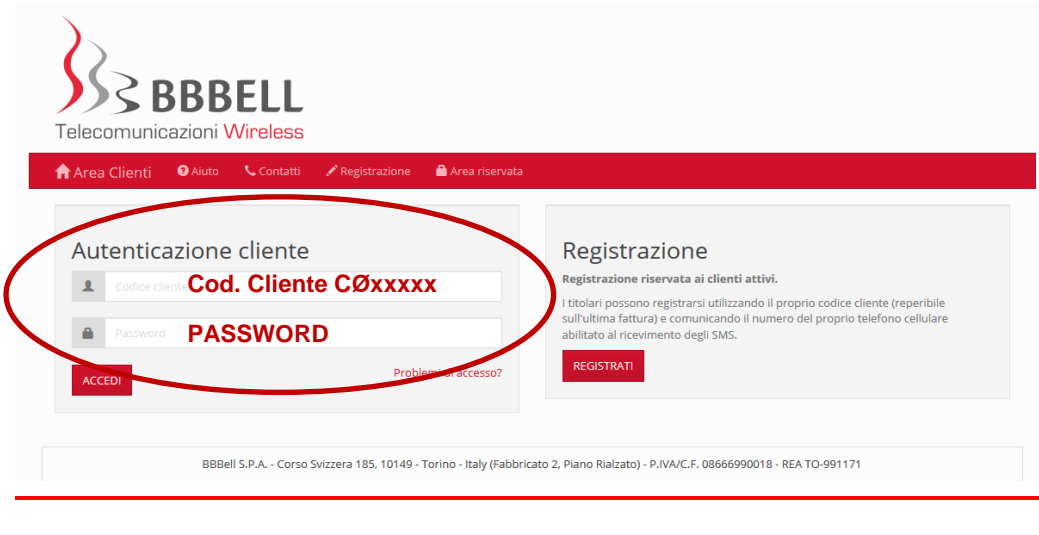

Figura H

Nel caso di smarrimento delle credenziali di accesso o qualora si desideri reimpostare la password, sarà necessario eseguire una nuova registrazione.

### Benvenuto nel mondo BBBell e buona navigazione nel nostro portale clienti!

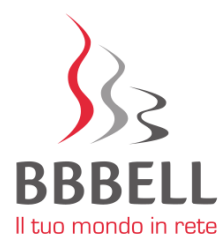

# **GESTIONE DATI CARTA DI CREDITO**

Per registrare, visualizzare e/o modificare i dati della carta di credito è necessario accedere all' **"AREA CLIENTI"** presente sull'homepage del nostro sito web (<u>www.bbbell.it</u>) o raggiungibile all'indirizzo <u>https://clienti.bbbell.it</u> con il proprio codice cliente e la propria password. Per indicazioni sulla registrazione al portale clienti si rimanda a pagina 1.

Dopo aver effettuato l'accesso, cliccare la voce "GESTIONE CARTA DI CREDITO" presente sulla sinistra dello schermo (fig. I).

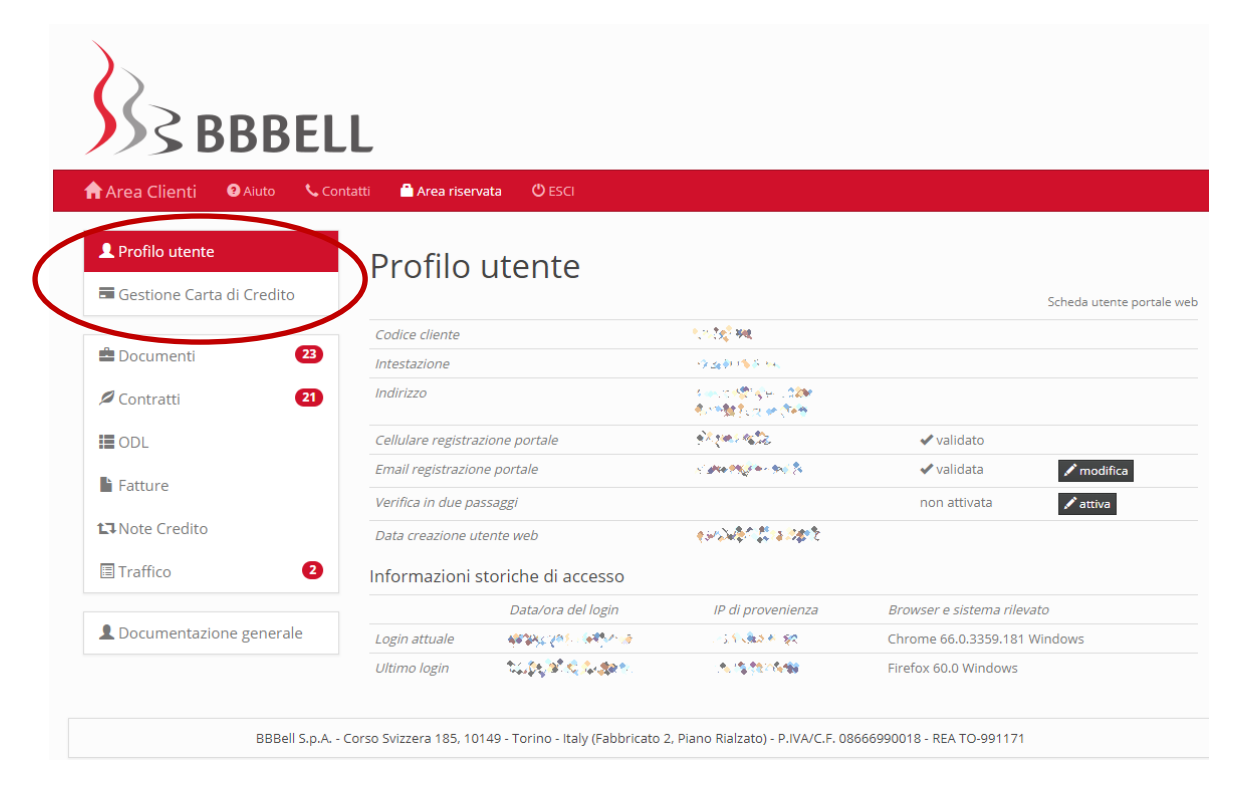

Figura I

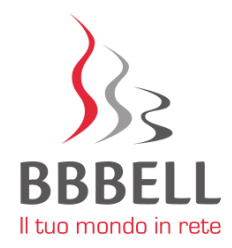

Cliccando sul pulsante "**PROSEGUI**" si verrà indirizzati sul server della banca, dove si potranno rilasciare i dati della carta di credito in modalità protetta (fig. L).

I dati rilasciati non verranno visualizzati e memorizzati in alcun modo dallo staff BBBell. Il sistema genera infatti un codice criptato per il riconoscimento dei dati della carta di credito e per l'autorizzazione a future transazioni

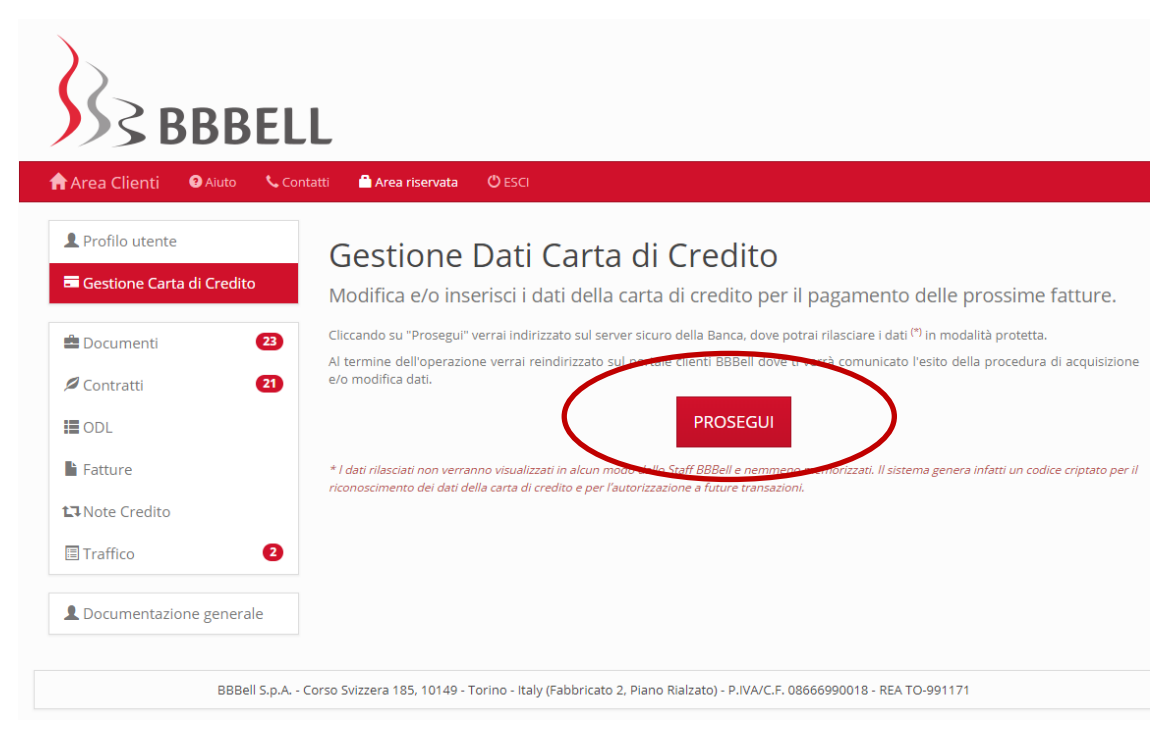

Figura L

Al termine dell'operazione si verrà nuovamente indirizzati sul portale clienti BBBell dove verrà comunicato l'esito della procedura di acquisizione e/o modifica dati della carta di credito. Se tutti i dati inseriti sono corretti, comparirà la schermata di elaborazione in corso dei dati (fig. M)

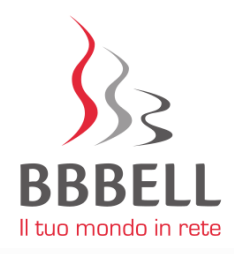

| Profilo utente Gestione Carta di Credito | Gestione Dati Carta di Credito<br>Modifica e/o inserisci i dati della carta di credito per il pagamento delle prossime fatture. |  |  |  |
|------------------------------------------|----------------------------------------------------------------------------------------------------|--|--|--|
| 🚔 Documenti 🛛 🔁                          | La richiesta è stata acquisita ed è in corso di elaborazione.                                                                   |  |  |  |
| 🖉 Contratti 🛛 🔁                          |                                                                                                    |  |  |  |
| III ODL                                  |                                                                                                    |  |  |  |
| Fatture                                  |                                                                                                    |  |  |  |
| <b>L</b> ] Note Credito                  |                                                                                                    |  |  |  |
| Traffico 2                               |                                                                                                    |  |  |  |
| L Documentazione generale                |                                                                                                    |  |  |  |
| BBBell S.p.A (                           | Corso Svizzera 185, 10149 - Torino - Italy (Fabbricato 2, Piano Rialzato) - P.IVA/C.F. 08666990018 - REA TO-991171              |  |  |  |

Figura M

e successivamente l'esito positivo dell'acquisizione e/o modifica dei dati (fig. N).

| BBBELL                     |                                                                                                    |  |  |  |  |
|----------------------------|----------------------------------------------------------------------------------------------------|--|--|--|--|
| Area Clienti 🛛 Aiuto 🕓 Cor | ntatti 🔮 Area riservata 🕐 ESCI                                                                                               |  |  |  |  |
| L Profilo utente           | Castiana Dati Carta di Cuadita                                                                                               |  |  |  |  |
| Gestione Carta di Credito  | Gestione Dati Carta di Credito                                                                                               |  |  |  |  |
|                            | Esito acquisizione dei dati della carta di credito.                                                                          |  |  |  |  |
| 🚔 Documenti 🛛 🔁            | I dati della carta di credito sono stati acquisiti e verranno elaborati dal sistema per il pagamento delle prossime fatture. |  |  |  |  |
| 🖉 Contratti 🛛 🔁            |                                                                                                    |  |  |  |  |
| III ODL                    |                                                                                                    |  |  |  |  |
| Fatture                    |                                                                                                    |  |  |  |  |
| <b>L↓</b> Note Credito     |                                                                                                    |  |  |  |  |
| Traffico 2                 |                                                                                                    |  |  |  |  |
| L Documentazione generale  |                                                                                                    |  |  |  |  |
| BBBell S. D. A.            | Corso Svizzara 185, 10140 - Torino - Italy (Eabhricato 2, Diano Bialzato) - D IVA/C F, 08666000018 - DFA TO-001171           |  |  |  |  |

Figura N

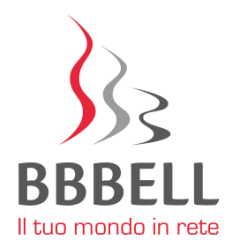

In caso di errore (fig. O) ripetere la procedura dal principio cliccando su "GESTIONE CARTA DI CREDITO" presente sulla sinistra dello schermo.

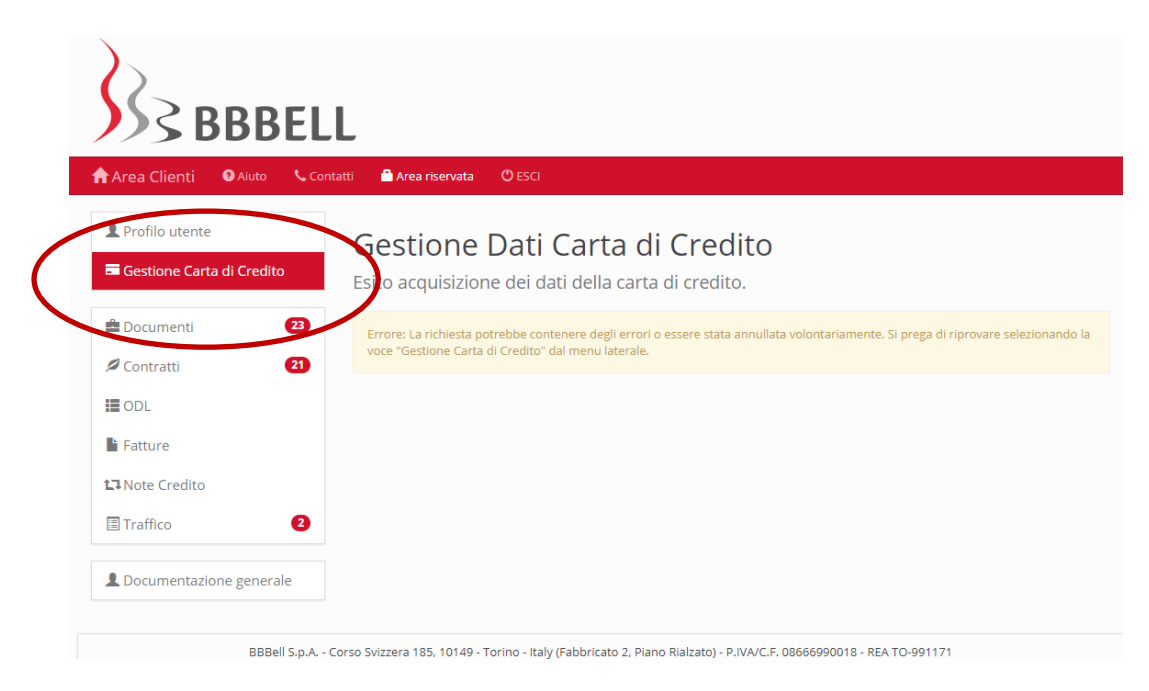

Figura O